## Acrobat remove password from pdf

## Acrobat remove password from pdf

Rating: 4.9 / 5 (4668 votes)

Downloads: 17851

CLICK HERE TO DOWNLOAD>>>https://tds11111.com/7M89Mc?keyword=acrobat+remove+password+from+pdf

Click the Security Method drop-down menu. Open the PDF in Acrobat Pro on Windows or MacChoose Tools > Encrypt > Remove SecurityIf the document has a Document Open password, click OK to remove it A short tutorial on how to remove a password from PDF files using your Adobe Acrobat Reader application. Find the file you wish to remove the password from and click Open. Click No Security. Click OK To remove the password with the password PDF opened you need to select FileProperties and then select the Security tab in the pop-up window. Remove Security: The options vary depending on the type of password security attached to the document. Select the option to change the security to No Password. If the document has a Open the PDF in Acrobat Pro on Windows or MacChoose Tools > Encrypt > Remove SecurityIf the document has a Document Open password, click OK to remove itlf the document has a permissions password, type the correct password in the Enter Password box and then click OK. After those steps, congratulations, you'll have an unlocked PDF Open the password-protected PDF in Adobe Acrobat. 2 Equipment I use: (Mic, PC Components, etc.) https, · If you ever want to remove the password from the document, open the file in Acrobat and enter the password. You must supply the correct password to remove the password Use the "Unlock" tool: Choose "Tools" > "Protect" > "Encrypt" > "Remove Security.". If the document has a Document Open password, click "OK" to remove it from the document. Enter the password and click OK. Click File > Properties. StepRight-click the digital signature you wish to verify and select Show Signature PropertiesOpen the PDF in Acrobat. Enter the password when directedClick File in the menu bar, then choose PropertiesIn the Document Properties window, click the Open Adobe Acrobat DC. Click Open File. Type the password in the box, then click OK. If you don't have administrator • StepOpen a digitally signed PDF in Adobe Acrobat Reader. You will be prompted for the current password of the file. Click Security. Click the Menu icon and select Protection > In Adobe Acrobat, all you have to do is go to Tools > Protect > Encrypt > Remove Security.

Difficulté Facile

Durée 667 heure(s)

Catégories Énergie, Alimentation & Agriculture, Machines & Outils, Musique & Sons, Science & Biologie

Coût 664 USD (\$)

## Sommaire

Étape 1 -Commentaires

| Matériaux | Outils |
|-----------|--------|
| Étape 1 - |        |